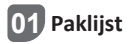

Controleer of het product in goede staat is en of de accessoires compleet zijn.

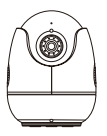

Camera \*1

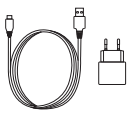

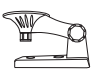

5V/1A voeding\*1

Montagebeugel \*1

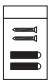

Montage schroef tas \*1

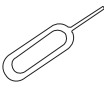

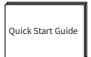

Reset naald\*1

Snelstartgids \*1

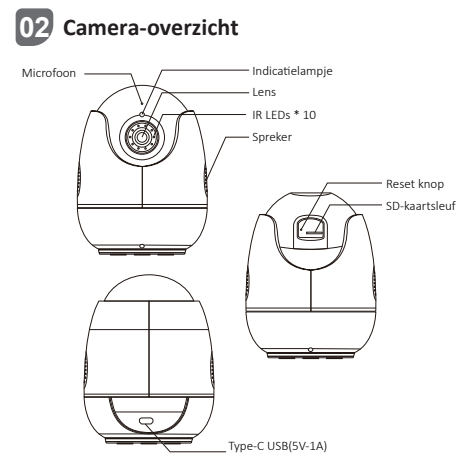

#### Zet de camera aan

Sluit de camera met een USB-kabel aan op de voedingsadapter. Het blauwe lampje gaat branden nadat de camera is ingeschakeld.

| LED-status      | Camerastatus                           |
|-----------------|----------------------------------------|
| Knipperend rood | Wachten op wifi-verbinding             |
| Blauwe lichten  | Het apparaat is succesvol aangesloten. |
| rode lichten    | Het apparaat is losgekoppeld.          |

# 03 Inloggen en registreren

 Scan onderstaande QR-code om de gratis Zosi Smart app op je telefoon te downloaden. (Zowel Android- als iOS-apparaten kunnen scannen om te downloaden en ook zoeken en downloaden in de App Store of Google Store.)

 Een nieuwe gebruiker moet een nieuw account registreren via e-mail of telefoonnummer, tik op Nu registreren en volg de instructies om te registreren en in te loggen.

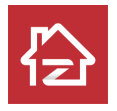

ZOSI

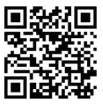

Android/IOS

### 04 Apparaten toevoegen

1. Open de Zosi Smart App, log in en klik op "+" om het apparaat toe te voegen, selecteer C513.

2. Scan de QR-code van het apparaat of voer de UID van het apparaat handmatig in en klik vervolgens op "Bevestigen".

3. Klik op "Ongekoppeld apparaat toevoegen" en stel het WLAN in op de apparaatinformatie-interface.

4. Selecteer WLAN en voer het juiste wachtwoord in.

OPMERKING: het apparaat ondersteunt alleen 2,4 GHz wifi. Klik op Volgende en richt de cameralens op de QR-code die op de telefoon is gegenereerd om te scannen.

5.Klik op "Volgende" nadat u de gesproken instructies hebt gehoord "Wireless configuration succeed">> "Wireless Connecting, please wait">>"Wireless Connection Succeed". Klik op "Bevestigen" in het pop-upvenster, klik op "Gereed" in de interface "Toevoegen met succes" Het apparaat is met succes toegevoegd aan de APP-apparaatpagina. U kunt ook apparaten toevoegen via een AP-verbinding. Scan de onderstaande QR-code om de video te bekijken. OPMERKING: Als het apparaat niet kan worden toegevoegd, controleer dan het volgende:

1. Zorg ervoor dat het apparaat is ingeschakeld.

2. Controleer of het wifi-wachtwoord correct is ingevoerd.

3. Bevestig het netwerk dat is verbonden met de mobiele telefoon en het apparaat heeft normaal toegang tot internet.

4. Controleer of het netwerk firewallbeperkingen heeft die kunnen voorkomen dat het apparaat normaal verbinding maakt met de server van ons bedrijf en dat het apparaat offline is.

5. Reset het apparaat en configureer het netwerk opnieuw als geen van de bovenstaande methoden werkt. Steek de reset-naald gedurende 5 seconden in het reset-gaatje van het apparaat en voeg het apparaat vervolgens opnieuw toe volgens de bovenstaande stappen.

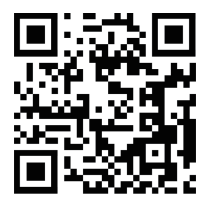

## 05 Installatie instructies

1. Bevestig dat het apparaat vóór de installatie aan de app is toegevoegd.

 De camera kan plat, aan het plafond of aan de muur worden gemonteerd. Het wordt aanbevolen om het op een locatie met een brede kijkhoek te plaatsen.

#### Opmerkingen over plafond- / wandmontage

1. Boor gaten in de muur volgens het sjabloon voor het montagegat en plaats de plastic pluggen.

2. Plaats de draadpennen en zet de beugel vast.

3. Installeer de camera op de beugel en draai deze vast nadat de camerahoek is aangepast.

#### Voorzorgsmaatregelen bij installatie en gebruik

 Gebruik de voedingsadapter die bij dit product is geleverd om het apparaat van stroom te voorzien. (Het gebruik van een andere voedingseenheid of de voedingseenheid die niet voldoet aan de instructies kan het apparaat beschadigen.)

 Dit product kan niet buiten worden geïnstalleerd. (Met inbegrip van maar niet beperkt tot gangen, dakranden en overdekte binnenplaatsen.)

3. De installatie binnenshuis moet uit de buurt van vochtige of hoge temperaturen worden gehouden.

4. Vermijd langdurig direct zonlicht bij gebruik van dit product.

5. Installeer en gebruik dit product in overeenstemming met de nationale en regionale elektrische veiligheidscodes.

6. Om de gebruikerservaring te verbeteren, wordt de APP van tijd tot tijd bijgewerkt en bijgewerkt. De specifieke bewerkingen zullen iets anders zijn. Volg de APP-richtlijnen.

#### Installatieschema camera

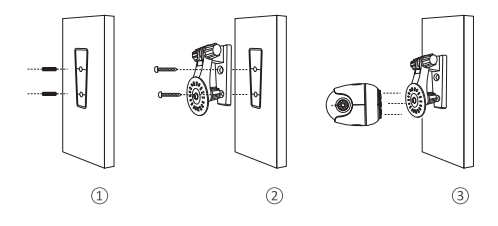

06 AVSS

Download en installeer Zosi AVSS Client en volg deze instructies om de installatie te voltooien. Officiële downloadlink: https://www.zositech.com/app/, dubbelklik op het "AVSS"-pictogram, selecteer de taal en klik op Aanmelden. Let op: Het wordt aanbevolen om in te loggen met het Zosi Smart App-account om meerdere accounts te vermijden. Lokale login (geen account en wachtwoord vereist)

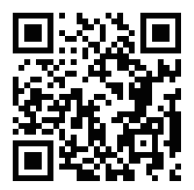

# 07 Veel Gestelde Vragen

1. V : Waarom kan ik het apparaat niet toevoegen met lokaal zoeken?

Zorg ervoor dat het apparaat en de mobiele telefoon zich in hetzelfde LAN bevinden. Als u ze niet allebei op hetzelfde LAN kunt instellen, voert u handmatig de apparaat-UID in om het apparaat toe te voegen.

2. V: Waarom is de verbinding met het apparaat verbroken? Gelieve dit na te kijken:

of het apparaat is aangesloten op het netwerk;

of de router normaal werkt;

of de functie "Automatisch een IP-adres verkrijgen" selecteert.

3.V: Waarom kan ik de video-opnamebestanden niet vinden? Gelieve dit na te kijken:

of de SD-kaart beschadigd is;

of de datum van het gezochte bestand geldig is;

of de tijd van het apparaatsysteem correct is.